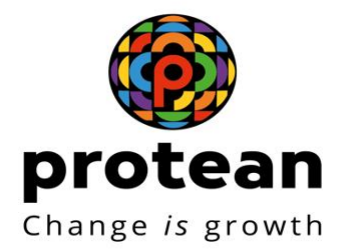

## Setting-up Of Licensee- DoT/CCA Maker

Department Of Telecommunication

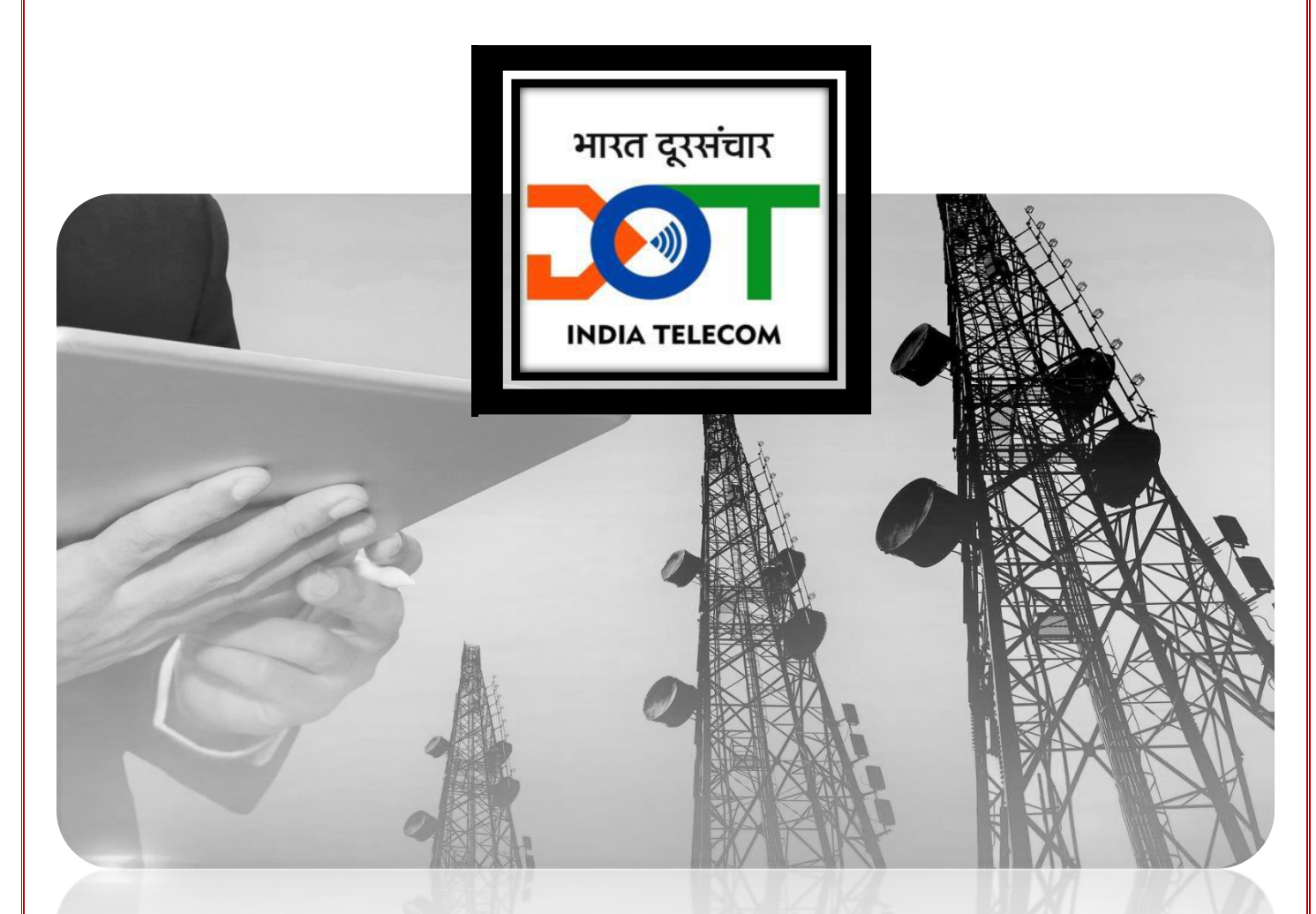

DECEMBER 6, 2023
Protean eGov Technologies Limited

### Index

| 1. Background                 | 2  |
|-------------------------------|----|
| 2. Login to SARAS             | 2  |
| 3. Registration of Licensee   | 3  |
| 3.1 Registration Details Tab  | 3  |
| 3.2 Supporting Document       | 5  |
| 3.3 License Details Tab       | 6  |
| 3.4 Bank Guarantee tab        | 7  |
| 4. Save Licensee Registration | 8  |
| 5. Manage Licensee            | 10 |
| 6. Manage spectrum            | 13 |

# 1. Background

Concerned CCA and DOT user (Pertaining to assessing office) will register Licensee by entering Licensee details, uploading required supporting documents and entering License and BG detail(**BGMO user**) in 2 level process **. DoT WPF user only will add, edit and approve the spectrum details in two level process.** 

### 2. Login to SARAS

The Concerned CCA and DOT user (Pertaining to assessing office) needs to Login to the SARAS

- a. Enter User Name and Password
- b. Enter CAPTCHA
- c. Click on Login button.

| दूरसंचार विभाग<br>DEPARTMENT OF<br><b>TELECOMMUNICATIONS</b> | Revenue Management System              | च₹स |
|--------------------------------------------------------------|----------------------------------------|-----|
|                                                              | _ Login                                | ]   |
|                                                              | SUserName *                            |     |
|                                                              | Password *                             |     |
|                                                              | 6 * 1 = ? 🐱                            |     |
|                                                              | Please solve above captcha *     Login |     |
|                                                              | Unlock User Eorgot, password           |     |
|                                                              |                                        |     |
|                                                              |                                        |     |

The Concerned CCA and DOT user (Pertaining to assessing office) will be displayed the below screen for 'Setting up of licensee' Module. As per Roles given by Admin, Concerned CCA and DOT user (Pertaining to assessing office) will able perform below actions.

- Registration of Licensee
- Save Licensee Registrations
- Manage Licensee
- View Licensee Profile

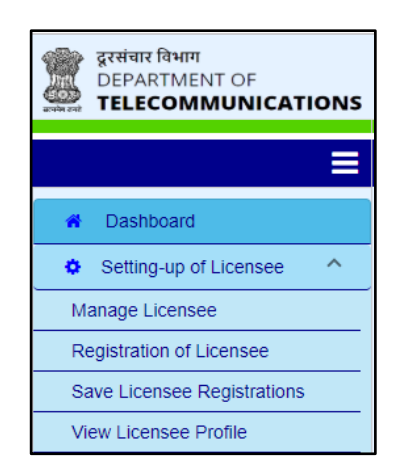

Concerned CCA and DOT user (Pertaining to assessing office) can view the pending activities on dashboard under 'Dashboard'.

# 3. Registration of Licensee

Concerned CCA and DOT user (Pertaining to assessing office) can register the New Licensee in the SARAS through this sub-module.

- When user clicks on "**Registration of Licensee**" sub-menu under the menu "**Setting up of Licensee**", the user is able to view the form to capture the Licensee details. The form has been divided into following tabs:
  - A. Registration Details
  - B. Supporting Documents
  - C. License/Authorization Details
  - D. Bank Guarantee Details

## 3.1 Registration Details Tab

• Concerned CCA and DOT user (Pertaining to assessing office) can enter the Business Details, Principal place of business details, Authorized signatory details and Administration details in the Registration details tab, refer the screen below.

| द्वरसंवार विभाग<br>DEPARTMENT OF<br>TELECOMMUNICATIONS                                                          |                                                    | Revenue Management System |                                 | सर्ट (Welcome Deepshikha Rawat • |
|----------------------------------------------------------------------------------------------------|----------------------------------------------------|---------------------------|---------------------------------|----------------------------------|
| ≡                                                                                                    | Setting-up of Licensee >> Registration of Licensee |                           |                                 |                                  |
| A Dashboard                                                                                                    |                                                    |                           |                                 |                                  |
| Setting-up of Licensee                                                                                          | 0                                                  | 0                         | 3                               | 0                                |
| Timeline Extension Request                                                                                      | Registration Details                               | Supporting Documents      | License / Authorisation Details | Bank Guarantee                   |
| License Fee Assessment                                                                                          | Registration Details                               |                           |                                 |                                  |
| ₹ Deduction Claim                                                                                               | Purisses Dataila                                   |                           |                                 |                                  |
| III SUC                                                                                                    | Dusiness Details                                   |                           |                                 |                                  |
| Payment Details                                                                                                 | Group Company / Company Name *                     | •                         | Name of Licensee *              |                                  |
| Manage Spectrum                                                                                                 |                                                    |                           |                                 |                                  |
| Manage Surplus Payments                                                                                         | Constitution of Business *                         | *                         |                                 |                                  |
| 🚑 Court Case                                                                                                    |                                                    |                           |                                 |                                  |
| Knowledge Bank                                                                                                  | CIN Number *                                       |                           | GSTN                            |                                  |
| Discussion Board                                                                                                |                                                    |                           |                                 | _                                |
| ¶⊄ Grievance                                                                                                    | PAN                                                |                           | Assessing Office *              |                                  |
| C# Budget                                                                                                    | DOMO Office T                                      | •                         |                                 |                                  |
| MIS Report                                                                                                    | BGMO Office -                                      |                           |                                 |                                  |
| Assessment Entry Utility                                                                                        |                                                    |                           |                                 |                                  |
|                                                                                                    | Principle Place of Business                        |                           |                                 |                                  |
|                                                                                                    | Address Line-1 *                                   |                           | Address Line-2                  |                                  |
|                                                                                                    | Address Line-3                                     |                           | State *                         | -                                |
|                                                                                                    | City *                                             | •                         | Pincode *                       |                                  |
|                                                                                                    | Email ID *                                         |                           | Telephone Number *              |                                  |
| Powered by Protean eGov Technologies Ltd. version 2:<br>Copyright @ 2018 All right reserved, Department of Tele | 25.1<br>communications                             |                           |                                 | Change /s growth                 |

- Concerned CCA and DOT user (Pertaining to assessing office) will enter the Business details of Licensee in the box for **Business details**.
- Concerned CCA and DOT user (Pertaining to assessing office) will enter the details of '**Principal place of businesses** of licensee.
- Under **Authorized Signatory** details, the user will enter the details of the person authorized signatory.
- In 'Administration Details' area the user will enter the details of Licensee Admin user. User ID entered in the Administration details will used as login ID for that particular user. The availability of User Id is checked by the system.
- Click on SAVE button to save the data.
- Click on NEXT button to move on the next tab 'Supporting Document.'
- Concerned CCA and DOT user (Pertaining to assessing office) needs to select CCA Office where License Fee Assessment is carried out in 'Assessing office' field.

# 3.2 Supporting Document

- Concerned CCA and DOT user (Pertaining to assessing office) can upload the supporting documents in the Supporting Documents Tab.
- Concerned CCA and DOT user (Pertaining to assessing office) can click on the 'Document Type' drop down and select the document type from the list.

| दूरसंचार विभाग<br>DEPARTMENT OF<br>TELECOMMUNICATIONS                                                       | Revenue Management System                          |                      | स्ट्रिंस o Welcome Deepshikha Rawat - |                    |
|----------------------------------------------------------------------------------------------------|----------------------------------------------------|----------------------|---------------------------------------|--------------------|
| ≡                                                                                                    | Setting-up of Licensee >> Registration of Licensee |                      |                                       |                    |
| A Dashboard                                                                                                 |                                                    |                      |                                       |                    |
| Setting-up of Licensee                                                                                      | 0                                                  | 0                    |                                       |                    |
| Timeline Extension Request                                                                                  | Registration Details                               | Supporting Documents | License / Authorisation Details       | Bank Guarantee     |
| C License Fee Assessment                                                                                    | I have a firm of the Reserve to                    |                      |                                       |                    |
| Eduction Claim                                                                                              | Opload Supporting Documents                        |                      |                                       |                    |
| III SUC                                                                                                    | Document Type *                                    | •                    |                                       |                    |
| Payment Details                                                                                             |                                                    |                      |                                       |                    |
| Manage Spectrum                                                                                             | Upload Document "                                  |                      | _                                     |                    |
| Manage Surplus Payments                                                                                     |                                                    | L Browse             | Upload                                |                    |
| 쇼 Court Case                                                                                                |                                                    |                      |                                       |                    |
| Knowledge Bank                                                                                              |                                                    |                      |                                       |                    |
| 🖶 Discussion Board                                                                                          |                                                    | « Previous Close     | Save & Continue >                     |                    |
| ¶ Grievance                                                                                                 |                                                    |                      |                                       |                    |
| C Budget                                                                                                    |                                                    |                      |                                       |                    |
| MIS Report                                                                                                  |                                                    |                      |                                       |                    |
| Assessment Entry Utility                                                                                    |                                                    |                      |                                       |                    |
|                                                                                                    |                                                    |                      |                                       |                    |
|                                                                                                    |                                                    |                      |                                       |                    |
|                                                                                                    |                                                    |                      |                                       |                    |
|                                                                                                    |                                                    |                      |                                       |                    |
|                                                                                                    |                                                    |                      |                                       |                    |
|                                                                                                    |                                                    |                      |                                       |                    |
|                                                                                                    |                                                    |                      |                                       |                    |
|                                                                                                    |                                                    |                      |                                       |                    |
|                                                                                                    |                                                    |                      |                                       |                    |
| Powered by Protean eCov Technologies Ltd. version:<br>Copyright © 2018 All right reserved, Department of Te | ecommunications                                    |                      |                                       |                    |
|                                                                                                    |                                                    |                      |                                       | - change is growth |

- The user needs to click on the Browse button to browse the document to upload. After selecting the document, click on "Upload" button to upload the document in the system. The Maker user can select 'OTHER' from drop down if user wants to upload additional document. Enter the 'Other Document Type', browse and upload the document.
- Click on NEXT button to move to the next tab.

# 3.3 License Details Tab

• Concerned CCA and DOT user (Pertaining to assessing office) can enter multiple license details in the License Details Tab.

| ट्रासंचार विभाग<br>DEPARTMENT OF<br>TELECOMMUNICATIONS                                                          |                                                    | Revenue Management System |                                             | स्त₹स | $\Theta$ Welcome Deepshikha Rawat $ {\scriptstyle \star}$ |
|----------------------------------------------------------------------------------------------------|----------------------------------------------------|---------------------------|---------------------------------------------|-------|-----------------------------------------------------------|
|                                                                                                    | Setting-up of Licensee >> Registration of Licensee |                           |                                             |       |                                                           |
| Dashboard     Setting-up of Licensee     Timeline Extension Request     License Fee Assessment                  | Registation Details                                | 2<br>Supporting Documents | License / Authorisation Details             |       | (d)<br>Bank Guarantee                                     |
| Deduction Claim     SUC     Payment Details                                                                     | License Type / Authorizations *                    |                           |                                             |       |                                                           |
| Manage Spectrum     Manage Surplus Payments     Court Case     Knowledge Bank                                   | Area of Operation *                                |                           |                                             |       |                                                           |
| Discussion Board     Grievance     Budget                                                                       | License Issue Date *<br>DD/MM/YYYY                 | 8                         | Effective Date of License / Authorization * |       | 5                                                         |
| MIS Report Assessment Entry Utility                                                                             | License Expiry Date *<br>DD/MM/YYYY                | 2                         | ₹Entry Fee *                                |       |                                                           |
|                                                                                                    | Operating CCA *                                    |                           | License Termination/surrender date          |       | 2                                                         |
|                                                                                                    | Upload Scanned Copy of License Allocation *        | ± Browse                  |                                             |       |                                                           |
| Powered by Protean eGov Technologies Ltd. version 2:<br>Capyright @ 2018 All right reserved. Department of Tele | Contact Person Details                             |                           |                                             |       | Change & growth                                           |

- The user can enter the License details and then click on ADD button to save the new added license. The Maker user can enter more than one license details for the Licensee using the Add button. The Maker user can click on DELETE button to delete the license details from system.
- While selecting License type, if user selects (Virtual Network Operators) VNO license, then user needs to add NSO details.
- User needs to fill below fields.
  - o NSO Name
  - $\circ \quad \text{NSO License Type} \\$
  - o Agreement Start Date
  - Agreement End Date
  - Upload scanned Copy of NSO Agreement
- As per License type, Area of operation, License service area and Secondary switching area of VNO license, Name of licensee will populate in the NSO Name drop down.

| Aayush Infra Licensee                            |                       | ~ | NSO License Type<br>CMTS                       |         |
|--------------------------------------------------|-----------------------|---|------------------------------------------------|---------|
| Agreement Start Date<br>DD/MM/YYYY<br>09/01/2020 |                       | Ť | Agreement End Date<br>DD/MM/YYYY<br>01/02/2030 |         |
| Scanned Copy of NSO Agreem                       | ent                   |   |                                                |         |
| Name Of Document                                 | Size Of Document (MB) |   | Delete                                         | Downloa |
| dummy.pdf                                        | 0.01                  |   | 甸                                              | Ŧ       |
|                                                  |                       |   |                                                |         |
|                                                  |                       |   |                                                |         |
|                                                  |                       |   |                                                |         |
|                                                  |                       |   |                                                |         |

click on NEXT button to move to the next tab. Note:

- Entry of license is an optional step while registration of licensee.
- Click on ADD button to add multiple licenses in the system.
- Bank Account Details are optional

# 3.4 Bank Guarantee tab

• Concerned CCA and DOT user (Pertaining to **BGMO** office) can enter the Bank Guarantee details in the Bank Guarantee Tab.

| ट्रिसंचार विभाग<br>DEPARTMENT OF<br>TELECOMMUNICATIONS                                                      |                                                    | Revenue Management Syst | em |                                 | स₹स | 🕒 Welcome Deepshikha Rawat 👻 |
|----------------------------------------------------------------------------------------------------|----------------------------------------------------|-------------------------|----|---------------------------------|-----|------------------------------|
| =                                                                                                    | Setting-up of Licensee >> Registration of Licensee |                         |    |                                 |     |                              |
| <ul> <li>Bashboard</li> </ul>                                                                               |                                                    |                         |    |                                 |     |                              |
| Setting-up of Licensee                                                                                      | 0                                                  | 2                       |    | 3                               |     | 0                            |
| O Timeline Extension Request                                                                                | Registration Details                               | Supporting Documents    |    | License / Authorisation Details |     | Bank Guarantee               |
| License Fee Assessment                                                                                      |                                                    |                         |    |                                 |     |                              |
| ₹ Deduction Claim                                                                                           | ls Bask Cuerentes Mandatas 7                       |                         |    |                                 |     |                              |
| III SUC                                                                                                    |                                                    |                         |    |                                 |     |                              |
| Payment Details                                                                                             | U NOU Tes                                          |                         |    |                                 |     |                              |
| Manage Spectrum                                                                                             |                                                    |                         |    |                                 |     | ]                            |
| Manage Surplus Payments                                                                                     | Bank Guarantee Details                             |                         |    |                                 |     |                              |
| 🚑 Court Case                                                                                                |                                                    |                         |    |                                 |     |                              |
| Knowledge Bank                                                                                              |                                                    |                         |    |                                 |     |                              |
| Discussion Board                                                                                            | Bank Guarantee Related to *                        |                         | •  |                                 |     |                              |
| ≰ Grievance                                                                                                 |                                                    |                         |    |                                 |     |                              |
| C Budget                                                                                                    | Bank Guarantee Number *                            |                         |    |                                 |     |                              |
| MIS Report                                                                                                  | Bank Guarantee Submission Date *                   |                         |    | Bank Guarantee Start Date *     |     |                              |
| Assessment Entry Utility                                                                                    | DDAMAYYYY                                          |                         |    | DDAMAXXXXX                      |     |                              |
|                                                                                                    |                                                    |                         | 0  | DOMMOTTI                        |     |                              |
|                                                                                                    | Bank Guarantee Expiry Date *                       |                         |    |                                 |     |                              |
|                                                                                                    | DD/MM/YYYY                                         |                         | ۲  | Rank Guarantee Amount *         |     |                              |
|                                                                                                    | Is Bank Guarantee Invokable<br>Yes                 |                         |    |                                 |     |                              |
|                                                                                                    | Bank Details                                       |                         |    |                                 |     |                              |
| Powered by Protean eGov Technologies Ltd. version:<br>Copyright @ 2018 All right reserved. Department of Te | 225.1<br>ecommunications                           |                         |    |                                 |     | Change & growth              |

- The Concerned CCA and DOT user (Pertaining to **BGMO** office) can add Bank Guarantee details in populated form and then click on ADD button to save the newly added Bank Guarantee. The DoT/CCA Maker user can click on DELETE button to delete the Bank Guarantee details. The Maker user can click on ADD button to add the new Bank Guarantee.
- The Concerned CCA and DOT user (Pertaining to **BGMO** office) can click on SUBMIT button to complete the registration of licensee.

Note:

- Entry of the details in Bank Guarantee tab is mandatory while registration of licensee.
- DoT/CCA Maker user can enter the Bank Guarantee irrespective of License and spectrum details entered in the License and spectrum details tab.

### 4. Save Licensee Registration

Concerned CCA and DOT user (Pertaining to assessing office) is able to view the records, which have been saved partially during the registration of licensee.

• The Concerned CCA and DOT user (Pertaining to assessing office) can view the actionable records pending on the dashboard. The DoT/CCA Maker user can click on 'Setting up of Licensee' Menu, refer the screen below. Click on 'Save Licensee Registrations' sub menu. (List of records will populate).

| Dashboard                |           |
|--------------------------|-----------|
| Dashboard                | View Info |
| Setting-up Of Licensee - | 3         |
|                          |           |

• Alternatively, the Concerned CCA and DOT user (Pertaining to assessing office) can click on the sub-menu "Save Licensee Registrations" under the menu for "Setting-up of Licensee" and the list of records will populate.

| दूरसंचार विभाग<br>DEPARTMENT OF<br>TELECOMMUNICATIONS |   |  |  |  |
|-------------------------------------------------------|---|--|--|--|
|                                                       | Ξ |  |  |  |
| A Dashboard                                           |   |  |  |  |
| Setting-up of Licensee                                | ^ |  |  |  |
| Manage Licensee                                       |   |  |  |  |
| Registration of Licensee                              |   |  |  |  |
| Save Licensee Registrations                           |   |  |  |  |
| View Licensee Profile                                 |   |  |  |  |

• The below image displays the details for the "Save Licensee Registrations" screen.

| दूरसंचार विभाग<br>DEPARTMENT OF<br>TELECOMMUNICATIONS | Revenue Management System             |                   | स₹स                      | 😧 Welcome RMS Admin 👻 |
|-------------------------------------------------------|---------------------------------------|-------------------|--------------------------|-----------------------|
| ≡                                                     | Setting-up of Licensee >> Save Licens | see Registrations |                          |                       |
| Dashboard      User Management     Varian Agragement  |                                       |                   | Search                   |                       |
| Notice Set-up     Setting-up of Licensee              | Group Company / Company Name          | Licensee Name     | Constitution of Business | CIN Number            |
| Manage Spectrum<br>Manage Licensee                    | VODAPHONE                             | Test_Data         | Government Department    | CIN13214324           |
| Approve Manage Licensee                               | airtei                                | airtel test       | Private Limited Company  | 123                   |
| Registration of Licensee                              |                                       |                   |                          |                       |
| Save Licensee Registrations View Licensee Profile     |                                       |                   |                          |                       |
|                                                       | 4                                     |                   | Items per page: 5 👻      | • 1-2 of 2 < >        |

• The Concerned CCA and DOT user (Pertaining to assessing office) can use content search to search for a particular record and then can click anywhere on the record to open the details of the record. Previously saved data will be populated on the screen.

- The Concerned CCA and DOT user (Pertaining to assessing office) can edit the existing details or add new details. The Concerned CCA and DOT user (Pertaining to assessing office) can then view and verify details.
- Fill the required details and click on SUBMIT button to register the licensee in the SARAS system.

Note: Procedure will be same as mentioned above in 'Registration Module'.

## 5. Manage Licensee (Spectrum Details Tab has been disabled)

Concerned CCA and DOT user (Pertaining to assessing office) can view and Edit licensee in this section. Concerned CCA and DOT user (Pertaining to assessing office) can make any changes or can add any new License or Bank Guarantee for particular licensee through 'Manage Licensee' Sub module. BGMO office can add or make changes to BG. For licensees having BG related to spectrum auction which are in custody of WPF wing, such entry shall be done by WPF wing.

• Concerned CCA and DOT user (Pertaining to assessing office) can click on 'Setting up of Licensee' module and select the sub-menu Click on 'Manage Licensee' sub module.

| दूरसंचार विभाग<br>DEPARTMENT OF<br>TELECOMMUNICATIONS |  |
|-------------------------------------------------------|--|
|                                                       |  |
|                                                       |  |
| A Dashboard                                           |  |
| Setting-up of Licensee                                |  |
| Manage Licensee                                       |  |
| Registration of Licensee                              |  |
| Save Licensee Registrations                           |  |
| View Licensee Profile                                 |  |
|                                                       |  |
|                                                       |  |

• The screen for Manage Licensee is displayed as below

| दूरसंचार विभाग<br>DEPARTMENT OF<br>TELECOMMUNICATIONS                                                                                                    | Revenue Management System                                                                                   | स₹स | ⊖ Welcome RMS Admin ▾ |
|----------------------------------------------------------------------------------------------------|----------------------------------------------------------------------------------------------------|-----|-----------------------|
|                                                                                                    | Setting-up of Licensee >> Manage Licensee                                                                   |     |                       |
| Dashboard     User Management     Master Management     Master Management     Setting-up of Licensee     Manage Spectrum     Manage Licensee     Approve Manage Licensee     Registration of Licensee     Save Licensee Registrations     View Licensee Profile | Manage Licensee         Group Company / Company Name         Area of Operation         Search         Clear | -   |                       |

- The Concerned CCA and DOT user (Pertaining to assessing office) can apply search criteria to search the record and click on the Search button. The user can click anywhere to open the record.
- Concerned CCA and DOT user (Pertaining to assessing office) is able to view the screens same as 'Registration of Licensee', but with previously filled and approved data.
- User can view all the details filled in registration tab, supporting document, License details and BG details.

#### **Registration Details :**

| tting-up of Licensee >> Manage Licen                                                      | isee                 |                                 |                  |             |
|-------------------------------------------------------------------------------------------|----------------------|---------------------------------|------------------|-------------|
| 0                                                                                         | 2                    | 0                               | 4                |             |
| Registration Details                                                                      | Supporting Documents | License / Authorisation Details | Spectrum Details | Bank Guaran |
| Registration Details                                                                      |                      |                                 |                  |             |
| - Business Details                                                                        |                      |                                 |                  |             |
| Group Company / Company Name *<br>RJ INDUSTRIES LIMITED                                   |                      | Name of Licensee *              |                  |             |
| Constitution of Business *<br>Private Limited Company                                     |                      |                                 |                  |             |
| CIN Number *<br>CIN270520                                                                 |                      | GSTN *<br>91AAAAA2222A2AA       |                  |             |
| TAN                                                                                       |                      | Assessing Office *<br>PUNJAB    |                  | ~           |
|                                                                                           |                      |                                 |                  |             |
| Principle Place of Business                                                               |                      |                                 |                  |             |
| Address Line-1 *<br>RJ Indusries                                                          |                      | Address Line-2<br>Limited       |                  |             |
| e-Governance Infrastructure Limited<br>All right reserved, Department of Telecommunicatio | ns                   |                                 |                  | r 🕗 1       |

#### \*\* Spectrum Tab has been disabled

• User can edit details present on registration tab.

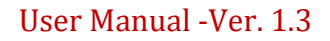

• Supporting Document Tab :

| Supporting Documents     | License / Authorisation Details | Spectrum Details                                                       | Bank Guarante |
|--------------------------|---------------------------------|------------------------------------------------------------------------|---------------|
|                          |                                 |                                                                        |               |
|                          |                                 |                                                                        |               |
|                          | <b>v</b>                        |                                                                        |               |
|                          |                                 |                                                                        |               |
|                          | L Browse Upload                 |                                                                        |               |
|                          |                                 |                                                                        |               |
|                          |                                 |                                                                        |               |
| 00.01 MB Out of 10.00 MB | Ser                             | arch                                                                   |               |
|                          |                                 |                                                                        |               |
| Name Of Document         | Size Of Document (MB)           | Delete                                                                 | Download      |
|                          |                                 |                                                                        |               |
|                          | 00.01 MB Out of 10.00 MB        | Browse Upload Upload 00.01 MB Out of 10.00 MB Se Name Of Document (MB) |               |

\*\* Spectrum Tab has been disabled

• User can upload any new supporting document or can delete existing document.

| alstration Details | 2                     | Jinense / Authori    | sation Details           | Spectrum Details        | Bank Guarantee |
|--------------------|-----------------------|----------------------|--------------------------|-------------------------|----------------|
|                    | Copporting December 2 |                      |                          | opcolari ocano          |                |
|                    |                       |                      | Searc                    | h                       |                |
| License Type       | Area of Operation     | License Service Area | Secondary Switching Area | License Number          | License Issu   |
| ISP -IT - A        | National Area         |                      |                          | LIC-27052020            | 06/03/197      |
| INSAT MSS-R        | National Area         |                      |                          | LIC-18072020            | 04/04/197      |
| CUG VSAT           | National Area         |                      |                          | LIC-18072020            | 04/06/197      |
| RADIO LINKS        | License Service Area  | PUNJAB               |                          | LIC-110820              | 11/03/197      |
|                    |                       |                      |                          |                         |                |
|                    |                       |                      |                          |                         |                |
|                    |                       |                      |                          | Items per page: 5 💌 1 - | 4 of 4 <       |

o License Details Tab :

\*\* Spectrum Tab has been disabled

• Concerned CCA and DOT user (Pertaining to assessing office) can edit any existing license or can add new license by clicking on 'ADD' button.

| 0 | Bank Guarantee Details | : |
|---|------------------------|---|
|   |                        |   |

| 0                         | 2                  |              |                                 |     | 0                 | 5              |
|---------------------------|--------------------|--------------|---------------------------------|-----|-------------------|----------------|
| gistration Details        | Supporting Documen | its          | License / Authorisation Details |     | Spectrum Details  | Bank Guarant   |
|                           |                    |              |                                 |     |                   |                |
|                           |                    |              |                                 |     | Search            |                |
| Bank Guarantee Related To | Licensee Name      | License Type | Area Of Operation               | LSA | SSA               | License Number |
| FBG for LF and other dues | RJ Industries      | ISP -IT - A  | National Area                   |     |                   | LIC-27052020   |
|                           |                    |              |                                 |     |                   |                |
|                           |                    |              |                                 |     |                   |                |
|                           |                    |              |                                 |     |                   |                |
|                           |                    |              |                                 |     |                   |                |
|                           |                    |              |                                 |     |                   |                |
|                           |                    |              |                                 |     | Items per page: 5 | ▼ 1-1of1 < >   |

\*\* Spectrum Tab has been disabled

- Concerned CCA and DOT user (Pertaining to assessing office) can edit any existing bank guarantee details or can add new bank guarantee by clicking on 'ADD' button.
- After adding any new license, bank guarantee by licensee, details will be available for Final Approval.
- This functionality is available to DoT/CCA Checker user (Approver) (Pertaining to Assessing Office).

### 6. Manage spectrum

• This module is only enabled for WPF users. There are three options in this module. For level 1, options of add spectrum and manage spectrum are available. Under add spectrum, fresh entry of spectrum can be made. Under manage spectrum, update/correction can be made to existing spectrum.

| ← → C ▲ Not secure   https                                                                                                    | /uat.saras.gov.in/RMS/                                                                                                    | ie 🖈 🗆 😩 :                  |
|----------------------------------------------------------------------------------------------------|----------------------------------------------------------------------------------------------------|-----------------------------|
| दूरसंभार विभाग<br>DEPARTMENT OF<br>TELECOMMUNICATIONS                                                                                                    | Revenue Management System 전국                                                                                                    | स e Welcome Tanvika Singh • |
| ≡                                                                                                    | Setting-up of Licensee >> Manage Spectrum >> Add Spectrum                                                                                                    |                             |
| Dashboard     Setting-op of Licensee     WPC Licensee     Wange Spectrum     Registra avecage     Saved Licensee     Manage Licensee     Approve Licensee     Manage Licensee     Monage Licensee     Mon | Add Spectrum       Group Company / Company Name       Licensee Name       •         Approve Spectrum       Created By       •       •         Manage Spectrum       Serror       Cert       • |                             |
| Powered by Protean eGov Technologies Ltd version:<br>Consciout & 2018 All Initial reserved. Department of Te                                                                                                    | 251<br>secondation                                                                                                    | 🍘 protean                   |

• In add spectrum, name of licensee can be searched and then additional entry can be made as per spectrum allotment.

| Se             | tting-up of Licensee >> Manage Spectr | um >> Add Spectrum      |                          |                       |                 |                       |             |
|----------------|---------------------------------------|-------------------------|--------------------------|-----------------------|-----------------|-----------------------|-------------|
|                |                                       | Add Spectrum            |                          |                       |                 |                       |             |
|                |                                       | Graup Compony / Compo   | av Namo                  | Lisonsoo Namo         |                 | -                     |             |
|                |                                       | Group Company / Company | ly Name                  |                       |                 |                       |             |
|                |                                       | Area of Operation       |                          | Created By            |                 | -                     |             |
|                |                                       |                         |                          | Search Clear          |                 |                       |             |
|                |                                       |                         |                          |                       |                 |                       |             |
|                |                                       |                         |                          | Sear                  | ch              |                       |             |
|                | Group Company / Company Name          | Name of Licensee        | Constitution of Business | CIN Number            | GSTN            | PAN Number            | Assessing O |
|                | BHARTI AIRTEL LTD                     | Bharti Airtel Ltd       | Public Limited Company   | L74899DL1995PLC070609 | 06AAACB2894G1ZR | RTKBA3826E            | LFA         |
|                |                                       |                         |                          |                       |                 |                       |             |
|                |                                       |                         |                          |                       |                 |                       |             |
|                |                                       |                         |                          |                       |                 |                       |             |
|                |                                       |                         |                          |                       |                 |                       |             |
|                |                                       |                         |                          |                       |                 |                       |             |
|                |                                       |                         |                          |                       |                 | Items ner nane: 5 💌 1 | -1011       |
|                |                                       |                         |                          |                       |                 |                       |             |
|                |                                       |                         |                          |                       |                 |                       |             |
|                |                                       |                         |                          |                       |                 |                       |             |
| .28.1<br>ecomm | unications                            |                         |                          |                       |                 |                       | protean     |

| - |                           |                            |                                       |                                            |                   |              |                   |                      |               |              |
|---|---------------------------|----------------------------|---------------------------------------|--------------------------------------------|-------------------|--------------|-------------------|----------------------|---------------|--------------|
|   | Setting-up of Licensee >> | > Manage Spectrum >> Add S | Spectrum                              |                                            |                   |              |                   |                      |               |              |
|   |                           |                            |                                       |                                            |                   |              |                   |                      |               |              |
|   |                           |                            |                                       |                                            |                   |              | Conroh            |                      |               |              |
| _ |                           |                            |                                       |                                            |                   |              | Search            |                      |               |              |
|   | Spectrum Technology       | Frequency Band             | Administrative Allotment /<br>Auction | Administrative Allotment /<br>Auction Year | Quantum Spectrum  | License Type | Area of Operation | License Service Area | Secondary Swi | Itching Area |
|   |                           |                            |                                       |                                            | No records found. |              |                   |                      |               |              |
| _ |                           |                            |                                       |                                            |                   |              |                   |                      |               |              |
| _ |                           |                            |                                       |                                            |                   |              |                   |                      |               |              |
| - |                           |                            |                                       |                                            |                   |              |                   |                      |               |              |
| _ |                           |                            |                                       |                                            |                   |              |                   |                      |               |              |
|   |                           |                            |                                       |                                            |                   |              |                   |                      |               |              |
| _ |                           |                            |                                       |                                            |                   |              |                   |                      |               |              |
| _ |                           |                            |                                       |                                            |                   |              |                   |                      |               | ,            |
| - |                           |                            |                                       |                                            |                   |              |                   | Items per page: 5    | • 0 of 0      | < >          |
|   |                           |                            |                                       |                                            |                   |              |                   |                      |               |              |
|   |                           |                            |                                       |                                            | Add Close Final S | ubmit        |                   |                      |               |              |
|   |                           |                            |                                       |                                            |                   |              |                   |                      |               |              |
|   |                           |                            |                                       |                                            |                   |              |                   |                      |               |              |
|   |                           |                            |                                       |                                            |                   |              |                   |                      |               |              |
|   |                           |                            |                                       |                                            |                   |              |                   |                      |               |              |
|   |                           |                            |                                       |                                            |                   |              |                   |                      |               |              |
|   |                           |                            |                                       |                                            |                   |              |                   |                      |               |              |
|   | ~ .                       |                            |                                       |                                            |                   |              |                   |                      | <b>A</b>      |              |

| Spectrum Details                              |                                      |
|-----------------------------------------------|--------------------------------------|
| Spectrum Technology *                         | Administrative Allotment / Auction * |
| Administrative Allotment / Auction Year *     | Frequency Band (MHz) *               |
| Quantum of Spectrum (MHz) *                   | License Type / Authorization *       |
| Area of Operation *                           |                                      |
| Spectrum LOI Number *                         |                                      |
| Date of LOI *                                 | Effective Date of SUC *              |
| DD/MM/YYYY E                                  | DD/MM/YYYY 8                         |
| Expiry Date *                                 |                                      |
| DD/MM/YYYY 8                                  | ₹ Bid Amount *                       |
| Date of Upfront Payment *                     |                                      |
| DD/MM/YYYY E                                  | ₹ Upfront Amount                     |
|                                               |                                      |
|                                               |                                      |
| Upload Scanned Copy of Spectrum Auction LOI * |                                      |
| La Browse                                     |                                      |
|                                               |                                      |

- After data is entered, the data will be available for final submit. Multiple entries can be made together and then final submit may be clicked.
- Prior to final submit, any correction can be made to fields other than License type, LSA and SSA can be edited.
- A new field "Spectrum Acquisition-Mode" for entering the spectrum acquisition type i.e. Auction, Administrative allotment, Liberalised, Merged, and Trading is also being provided.
- It may be noted that once submitted as "final submit" fresh entry cannot be made till last entry is approved at level 2. User may process all fresh entries together and submit for approval.

| s | К                                                                                    | evenue Management System                    |                                                             | र्स <b>र</b> स | ⊖ Welcome Tanvika Singh ▼ |
|---|--------------------------------------------------------------------------------------|---------------------------------------------|-------------------------------------------------------------|----------------|---------------------------|
|   | Spectrum Details Spectrum Technology *                                               |                                             | Administrative Allotment / Auction *                        |                | ]                         |
|   | E-band<br>Administrative Allotment / Auction Year*<br>2022                           | -                                           | Administratively Alloted<br>Frequency Band (MHz) *<br>26000 |                |                           |
|   | Quantum of Spectrum (MHz) *                                                          |                                             | License Type / Authorization *<br>UL(Access Service)        |                | <b>•</b>                  |
|   | Quantum of Spectrum (Mtz) is required<br>Area of Operation *<br>License Service Area | <b>*</b>                                    | License Service Area *<br>ASSAM                             |                | •                         |
|   | 2-3WPF Date of LOI *                                                                 | ✓ Success                                   | ×<br>of SUC *                                               |                |                           |
|   | DD/MM/YYYY<br>04/10/2023                                                             | Spectrum Details Added Successfully         |                                                             |                |                           |
|   | Expiry Date *<br>DDMM/YYYY<br>ZYMPDR2                                                |                                             | Ok<br>Bid Amount *                                          |                |                           |
|   | 27102220                                                                             | <u>ــــــــــــــــــــــــــــــــــــ</u> | ( 2022                                                      |                |                           |
|   | Upload Scanned Copy of Spectrum Auction LOI *                                        |                                             |                                                             |                |                           |
|   | List of Registered MSOs as on 31.07.2023.pdf                                         | <b>▲</b> Browse                             |                                                             |                |                           |
|   |                                                                                      | Clear                                       | Id                                                          |                |                           |

| Setting-up of Licens | ee >> Manage Spectrum >> Add | Spectrum                              |                                            |                   |                    |                      |                       |                          |
|----------------------|------------------------------|---------------------------------------|--------------------------------------------|-------------------|--------------------|----------------------|-----------------------|--------------------------|
|                      |                              |                                       |                                            |                   |                    | Search               |                       |                          |
| Spectrum Technolog   | y Frequency Band             | Administrative Allotment /<br>Auction | Administrative Allotment /<br>Auction Year | Quantum Spectrum  | License Type       | Area of Operation    | License Service Area  | Secondary Switching Area |
| E-band               | 26000                        | Administratively Alloted              | 2022                                       | 500               | UL(Access Service) | License Service Area | ASSAM                 |                          |
|                      |                              |                                       |                                            |                   |                    |                      |                       |                          |
|                      |                              |                                       |                                            |                   |                    |                      |                       |                          |
|                      |                              |                                       |                                            |                   |                    |                      |                       |                          |
| 4                    |                              |                                       |                                            |                   |                    |                      |                       |                          |
|                      |                              |                                       |                                            |                   |                    |                      | Items per page: 5 🔹 👻 | 1-1of1 < >               |
|                      |                              |                                       | -                                          |                   |                    |                      |                       |                          |
|                      |                              |                                       |                                            | Add Close Final S | Submit             |                      |                       |                          |
|                      |                              |                                       |                                            |                   |                    |                      |                       |                          |
|                      |                              |                                       |                                            |                   |                    |                      |                       |                          |
|                      |                              |                                       |                                            |                   |                    |                      |                       |                          |

• For making correction is existing spectrum entry, manage spectrum module can be used. The changes once submitted move to level 2 for approval.

| Setting-up of Licensee >> Manage Spectrum |                   |                   |               |
|-------------------------------------------|-------------------|-------------------|---------------|
| - Manage Sp                               | ectrum            |                   |               |
| Group Compa                               | ny / Company Name | Area of Operation | <u>·</u>      |
|                                           | Search            | Clear             |               |
|                                           |                   |                   |               |
|                                           |                   |                   |               |
|                                           |                   |                   |               |
|                                           |                   |                   |               |
|                                           |                   |                   |               |
|                                           |                   |                   |               |
|                                           | *****             | ***               |               |
|                                           |                   |                   |               |
|                                           |                   |                   | D AC CAC      |
| rsion 1.3                                 | Dec 202           | .3                | Page 16 of 16 |
|                                           |                   |                   |               |